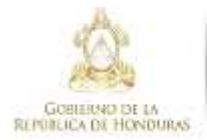

#### \* ★ ★ \* Instituto de Conservación Forestal IC.F

# 2020

### Manual de Usuario

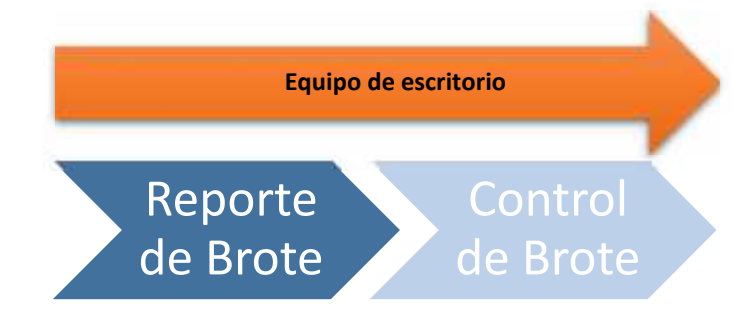

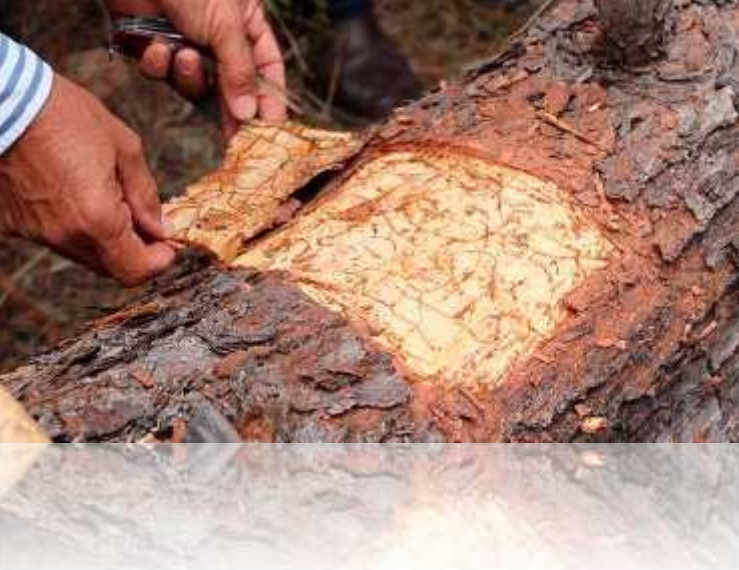

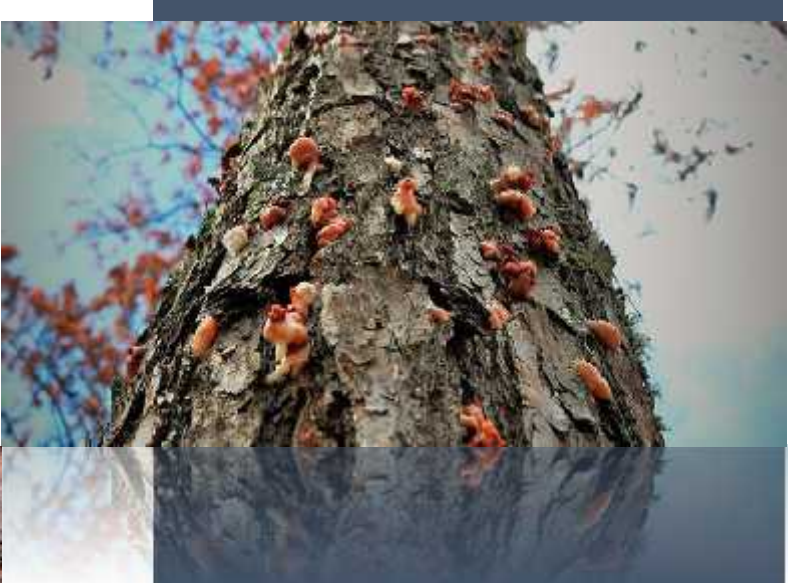

## **ODK Collect**

Departamento de Salud y Sanidad Forestal

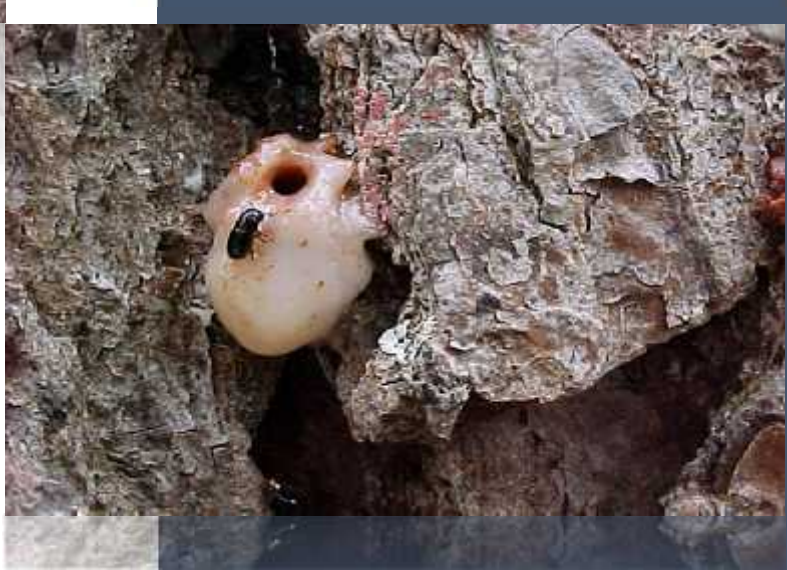

### <u>Contenido</u>

| Ingresar al sistema                                      | . 1 |
|----------------------------------------------------------|-----|
| Procedimiento para llenar formulario de Reporte de Brote | . 2 |
| Procedimiento para llenar formulario de Control de Brote | 10  |

- <u>Ingresar al sistema</u> 1. Solicitar la creación de usuario y contraseña 2. Ingresar a <u>http://sigmof.icf.gob.hn:8087/</u> e iniciar sesión

| mbre                                                                               | Envios | Enter Data | Ver                   | Download                   | Ultimo Envio  |
|------------------------------------------------------------------------------------|--------|------------|-----------------------|----------------------------|---------------|
| ontrol de brose <mark>Publicio</mark><br>CALA-LE NR, 12,201                        | 396    | Q' 1166    | <b>0 ⊡ # </b> ⊒       | E av E de Q an Praire      | Mar. 25, 2020 |
| onrol del attoles disperso desconevador <mark>PUELICO</mark><br>04-AT-D Air 24-201 | 12     | 18 Mcb     | 9 🙆 🖩 🖉 🗐             |                            | Abr. 05, 2020 |
| CUBS <sup>1</sup> 8<br>Tate-ATED Bage 100, 200                                     | 14     | C? Web     | 9 <b>0</b> 🗏 🖉 🔟      | C cav 🕮 xia                | Mayo 04, 2018 |
| eporte arboles dispensos PJELICO<br>040/VTEL/Ar. 82.20                             | 551    | 12 Web     | 9 🙆 🗏 🖉 🗐             | 🖻 cay 🖩 xia 🖓 em 🛛 Publico | Mayo 28, 2020 |
| conte ante <b>FUBLICO</b><br>CONTELAR (2.20)                                       | 2.231  | G Web      | <b>♀◎≡</b> <i>■</i> Ⅲ |                            | Mayo 28, 2020 |
| serine d to 5 of 5 entres                                                          |        | i          | 4                     |                            |               |

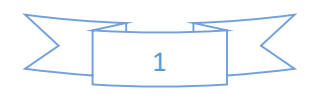

#### Procedimiento para llenar formulario de Reporte de Brote

#### **Reporte brote**

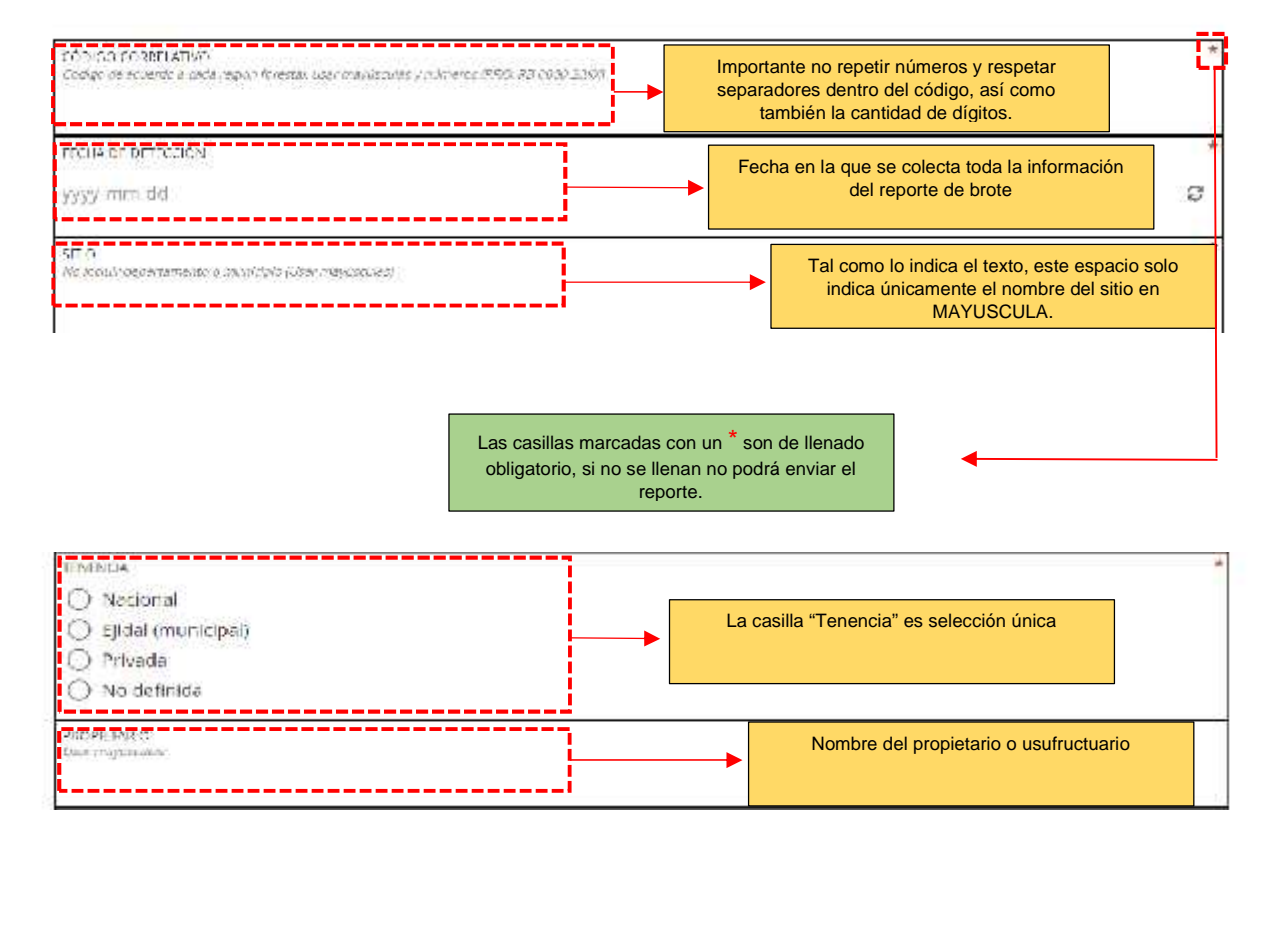

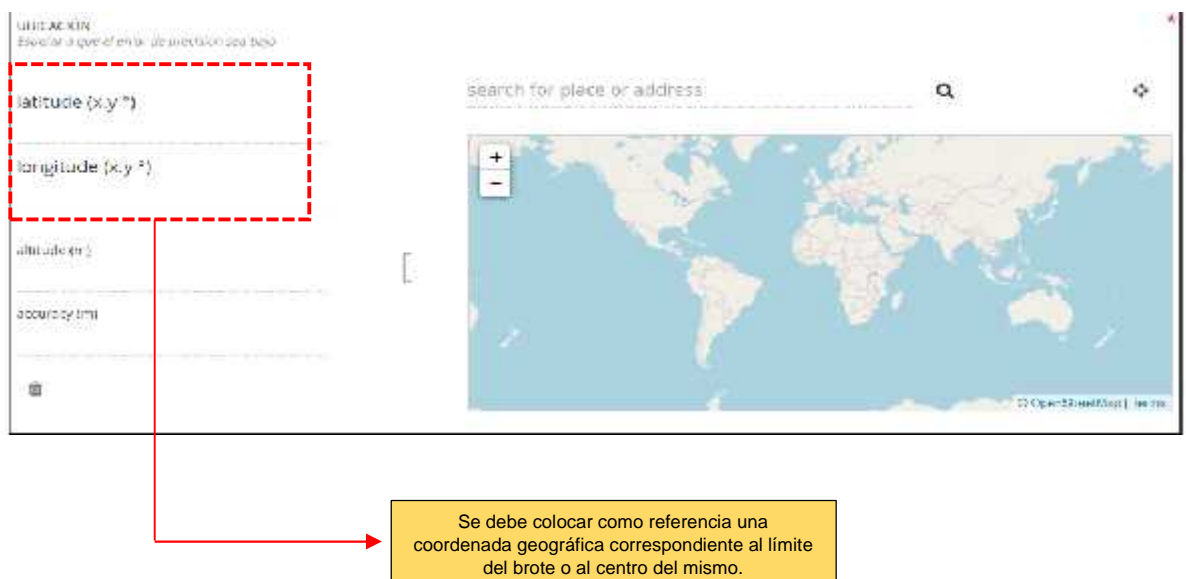

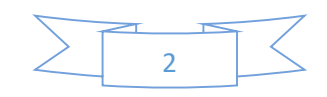

En el caso de un ordenador, es necesario cargar el límite del brote desde un archivo KML. Para ello se detalla el siguiente procedimiento:

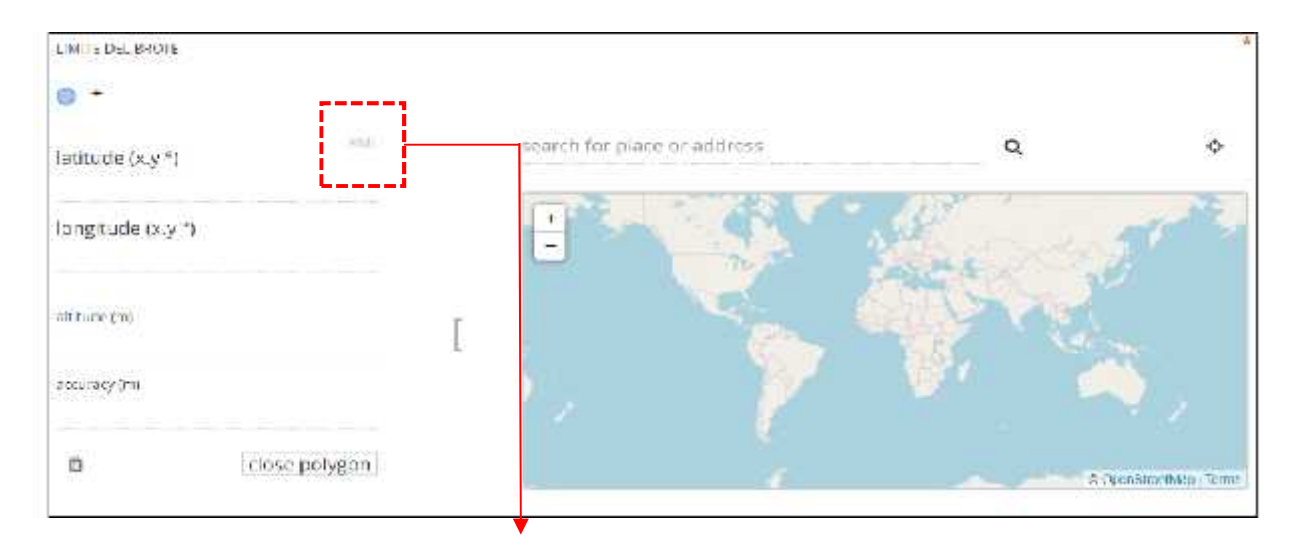

Al dar click en la opción de KML se visualizará la siguiente ventana:

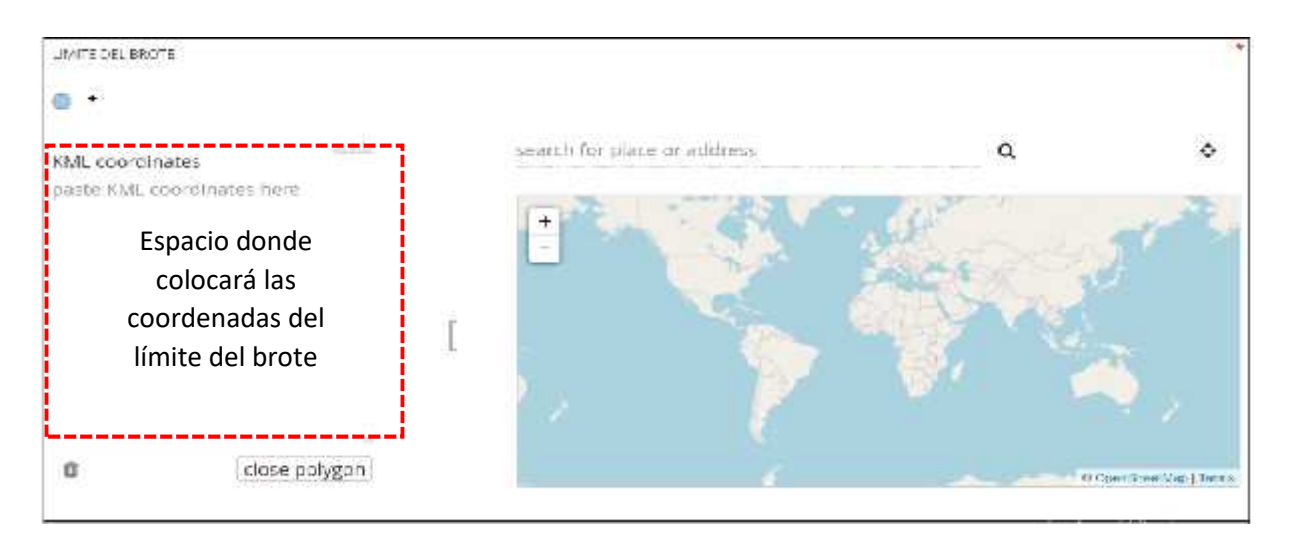

#### 1. Para generar KML a partir de Shapefile:

\*También puede generar el KML directamente desde Arcgis.

- Abra Google Earth
- Vaya a Archivo > Abrir y busque la carpeta donde tiene el Shapefile. En tipo de archivo seleccione Esri Shape (\*.shp)
- Selecciona su archivo y lo abre.

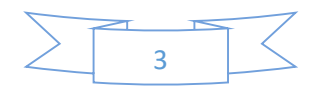

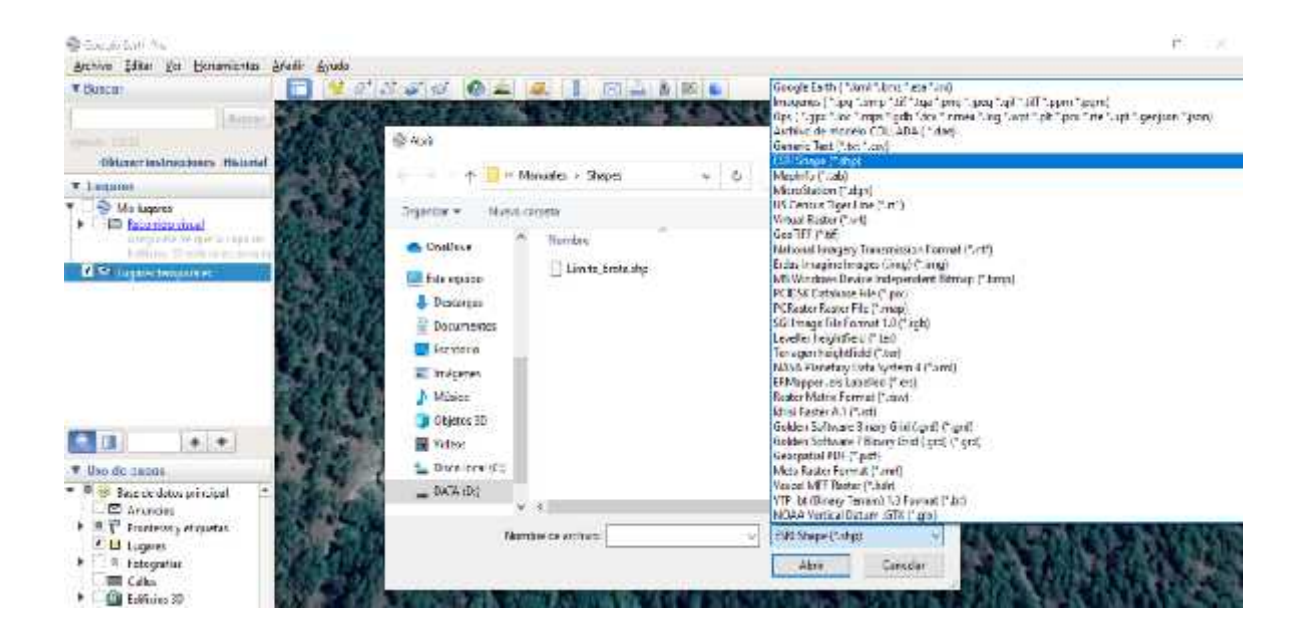

• El Archivo se visualizará en Lugares Temporales

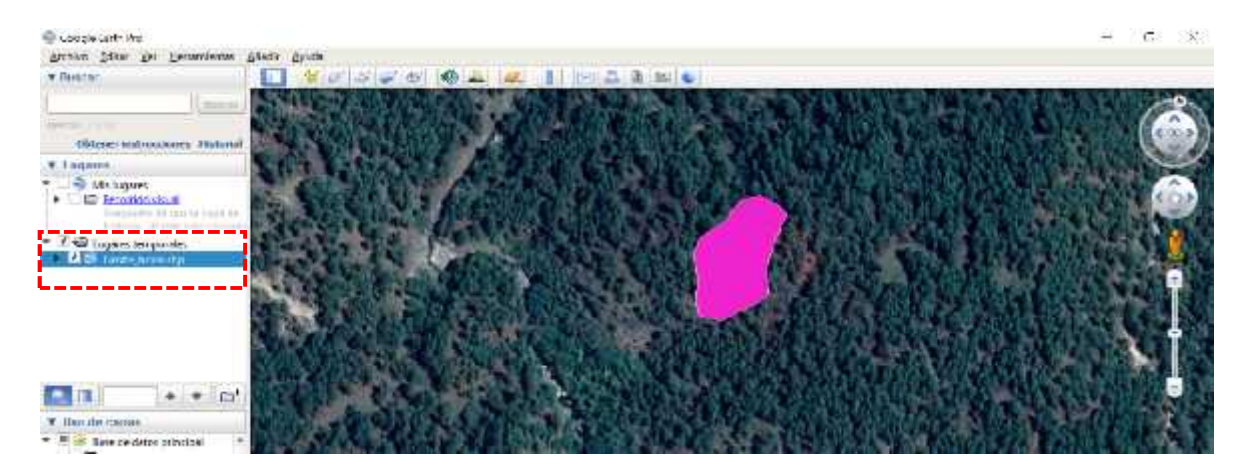

 Una vez visualizado el archivo se da click derecho y selecciona Guardar lugar como. Luego busca la carpeta de trabajo, en Tipo seleccionar Kml (.kml) y guarda.

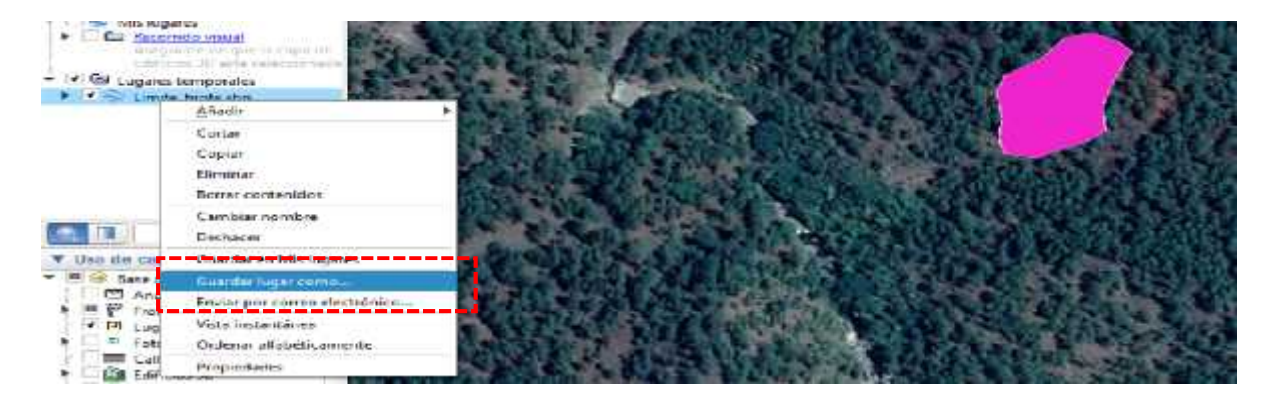

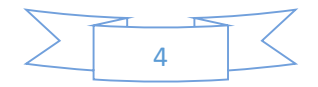

| perior per per perminent pro- perior perior                                                                                                    | 🗣 Joogfa Landi Has                                                                                                    |                                                                                                    |                                                                                                    | - 3 -                                               |
|----------------------------------------------------------------------------------------------------|----------------------------------------------------------------------------------------------------|----------------------------------------------------------------------------------------------------|----------------------------------------------------------------------------------------------------|-----------------------------------------------------|
| r Dencar<br>Interver endousabler: Indend<br>I lagres<br>With lagres<br>With la                                                                                                    | gerbier Ednie ges Herrarderive Afarte gyuna                                                                                                    |                                                                                                    |                                                                                                    |                                                     |
| Mercer instructiones. Instantion         Instrume         Solution instrume         Solution instrume                                                                                                    | 🕈 Duncar                                                                                                    | ·····································                                                                                                    | •                                                                                                    |                                                     |
| Interest statistical         Interest statistical                                                                                                    | I NSMAC                                                                                                    | AND AND AND A COMPANY AND A COMPANY                                                                                                    | CALL MARKED AVERAGE AVERAGE AVER                                                                                                    | ALCONTRACTOR ST                                     |
| I Henrer restausser: Halensi         I Henrer restausser: Halensi         I Henrer restausser: Halensi         I D Sconstausser: Halensi         I D Sconstausser: Halensis         I D Sconstausser: Halensi                                                                                                    |                                                                                                    | 🖶 Gueder antikatu                                                                                                    | A PUISIN                                                                                                    |                                                     |
| Image: Statute Statute         Image: Statute Statute         Image: Statute                                                                                                    | Obtener instructiones Instantial                                                                                                    |                                                                                                    |                                                                                                    |                                                     |
| Orgenitier * Monescripter       Description         Image: Image: Ima                                                                                                    | * Lugana                                                                                                    | Analis - Maralis - Maralis - Maralis                                                                                                    | A D Ty write an syches                                                                                                    | and the state of the                                |
| Image: second second                                                                                                    | ■ ⇒ Mit lugites                                                                                                    | Organizar + Nueva cargana                                                                                                    | E + 0 4444                                                                                                    | States and the states of the                        |
| Image: series including         Image: series including                                                                                                    | The last here have been been been been been been been be                                                                                                    | Banders A Banders                                                                                                    | fertundermetikenant ige                                                                                                    | STALL SHOW AND A                                    |
| Image: Strate instant         Image: Strate instant         Image: Strate instant <t< td=""><td>- 747</td><td>Barrana Sinte oute tha</td><td>26.4.20001164z m. 20.6</td><td>REPORT OF A DECK</td></t<>                                                                                                    | - 747                                                                                                    | Barrana Sinte oute tha                                                                                                    | 26.4.20001164z m. 20.6                                                                                                    | REPORT OF A DECK                                    |
| Contraction     Contraction     Contracti                                                                                                    | CS or here here the                                                                                                    | The second second |                                                                                                    |                                                     |
| Volume<br>Volume<br>Volume | 100 State                                                                                                    | E shade                                                                                                    | 100 C 100 C                                                                                                    |                                                     |
| I tradicional de la contractica de la contractica de la contrac                                                                                                    | The second second second second second second second second second second second second second second second s                                                                                                    | Estation .                                                                                                    |                                                                                                    | EX CLEARED AND AND                                  |
| Model     Constant     Constant     Co                                                                                                    |                                                                                                    | - iniquie                                                                                                    |                                                                                                    |                                                     |
| Chieros 10<br>Viceos<br>Line de same<br>Turo de same<br>Himba de antres (rente, beta stp<br>Himba de antres (rente, beta stp                                                                                                    |                                                                                                    | Muser.                                                                                                    |                                                                                                    |                                                     |
| Viden     Viden     V                                                                                                    | The Art Art Art Art Art Art Art Art Art Art                                                                                                    | Dojetos 30                                                                                                    | 1.555                                                                                                    | AD MARKED PARTY                                     |
| Image: State of the state of the state o                                                                                                    |                                                                                                    | Wideos                                                                                                    |                                                                                                    | New Action of the second second                     |
| Ino de saom     Theo de saom     Theo de saom     T                                                                                                    |                                                                                                    | 📥 (hace local (1)                                                                                                    | 15/25 (0)                                                                                                    | 10 APRIL 10 AM SPECE                                |
| ■ # Diese de deter principal * Namen da meteros: Lemin, benin, dep                                                                                                    | The downers                                                                                                    | S                                                                                                    |                                                                                                    |                                                     |
| The second second secon                                                                                                    | * = The factor of the later                                                                                                    | A second second s                                                                                                    | Res SIG                                                                                                    |                                                     |
|                                                                                                    | C Instein                                                                                                    | Regimente de antines : l'emite junte sign                                                                                                    | 23.000                                                                                                    | IT I GUE SMAD SEEN                                  |
| P P Trouters , stores                                                                                                    | * (# F Storturas y stigantas                                                                                                    | Tps: Hint ("kint)                                                                                                    | 100000                                                                                                    |                                                     |
| A E lagen I Control Control Co                                                                                                    | C E Lugares                                                                                                    | End Partie                                                                                                    | E STAND                                                                                                    | DEPENDENT OF STREET                                 |
| Destar appla     Destar appla                                                                                                    | * 1 1 Totografias                                                                                                    | · Doute segetas                                                                                                    | 303.08 CUTER                                                                                                    | THE OWNER AND A                                     |
|                                                                                                    | A LINE AND AN A REAL AND A REAL AND A REAL A |                                                                                                    | A distance and the second second second second second second second second second second second second second s                                                                                                    | AND REPORTED AND AND AND AND AND AND AND AND AND AN |
| <ul> <li>A series</li> </ul>                                                                                                    | + Oo Ocamo                                                                                                    |                                                                                                    | A REAL PROPERTY AND A REAL PROPERTY AND A REAL | AND AND DESCRIPTION OF                              |

- 2. Para obtener las coordenadas geográficas del límite del brote y el correcto orden para incorporarlas al formulario:
- Descargar e instalar Sublime Text del siguiente link: <u>https://www.sublimetext.com/3</u>
- Abrir el programa, seleccionar File > Open File...

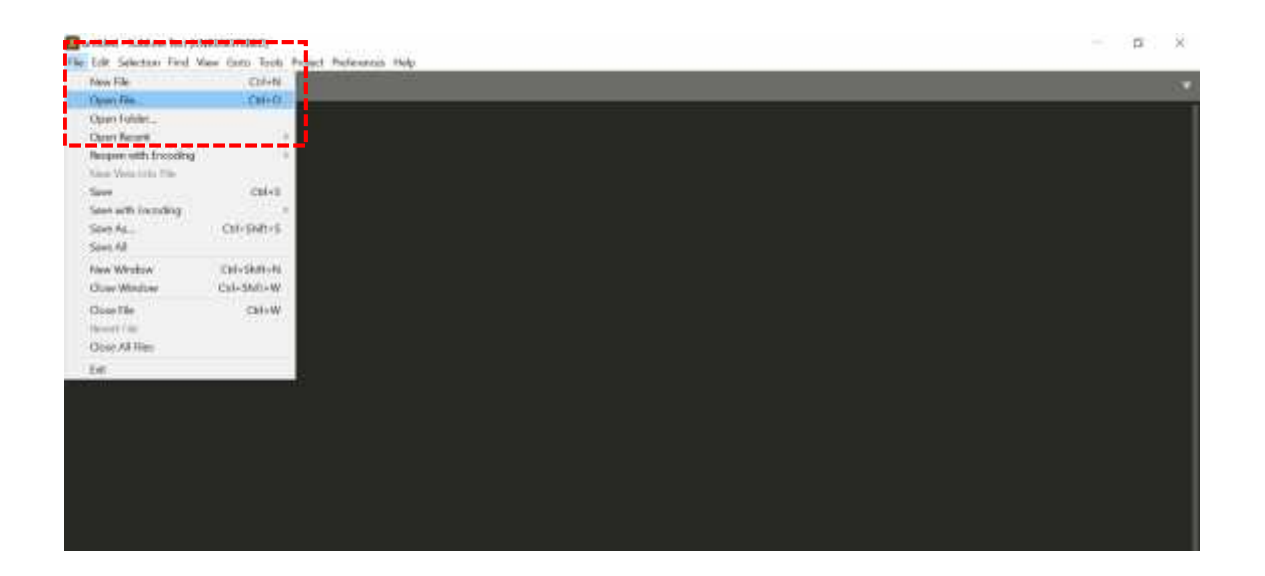

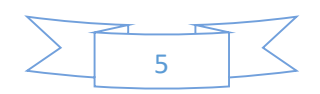

- Standard terrare or Liberation () The For Selector For Yes Gover Tone Foreir Performents (de) Т. Andr 1 - WOLL 200 1 Manades 4 shares 0 0 J state in Steam . 7 9 O'umur -NAME OF TAXABLE ~ A sector Second and the description · Con atu Der tajareta abr 41-5-5050 17-01:0.75 Axble 30 Strequio trenettime per are and A L'accurtes 19/53100-12/65g.ml Arthle-514 20/53200-07/05\_0-01 Arthle-526 dir Riccoledar Elle recente. In television In Partners T OF TE STORE AP. III Incystus SUm to briefs.shp. 11/1.5(60 stifts.m. MH huise Standal column 1998, 1km 12,88 p. 14 11+1-1-115 Clarks 21 B .... L. Corry and St. \_12MADX e.11 too de actines : Cimint\_hors shp AUTOUSY 45 Courtes.
- Buscar la carpeta donde se guardó el KML y abrirlo.

•Una vez abierto el archivo, buscar el cuadro donde se visualizan las coordenadas, las selecciona y las copia.

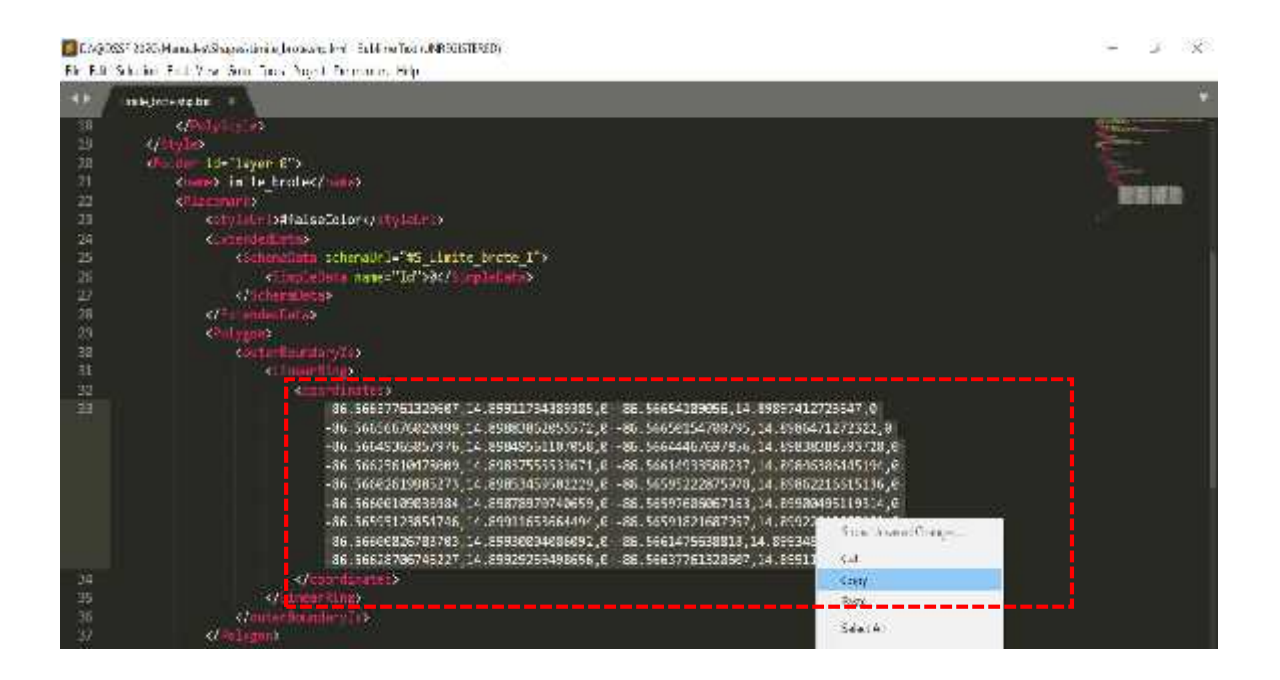

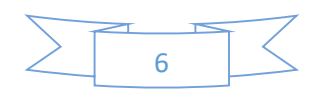

 Pegar las coordenadas en el espacio correspondiente dentro del formulario. Luego seleccione "Close polygon" para terminar la edición del límite.

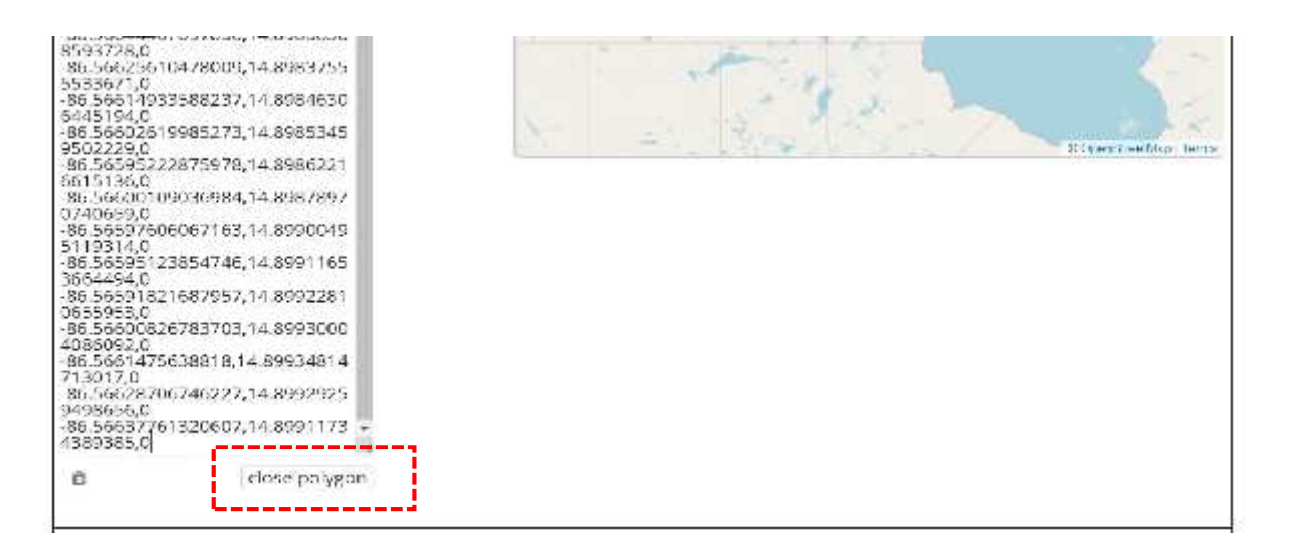

 Terminada la edición deberá visualizarse el límite del brote así como el área afectada en m<sup>2</sup>.

| latifude (x.y.²)<br>14.89911734389385   | <u>11.</u> | search for place or address | ď     | ¢                   |
|-----------------------------------------|------------|-----------------------------|-------|---------------------|
| longitude (x.y *)<br>-86.56637761320607 |            | 3                           | - ap  |                     |
| altrude (m)                             | Ē          | 5                           | ser 🕺 |                     |
| acturacy (mi                            |            | 9                           | and   |                     |
| Close polygo                            | 0          | -                           |       | prostroc.Mar() cons |

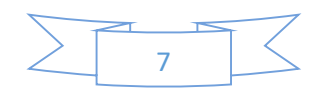

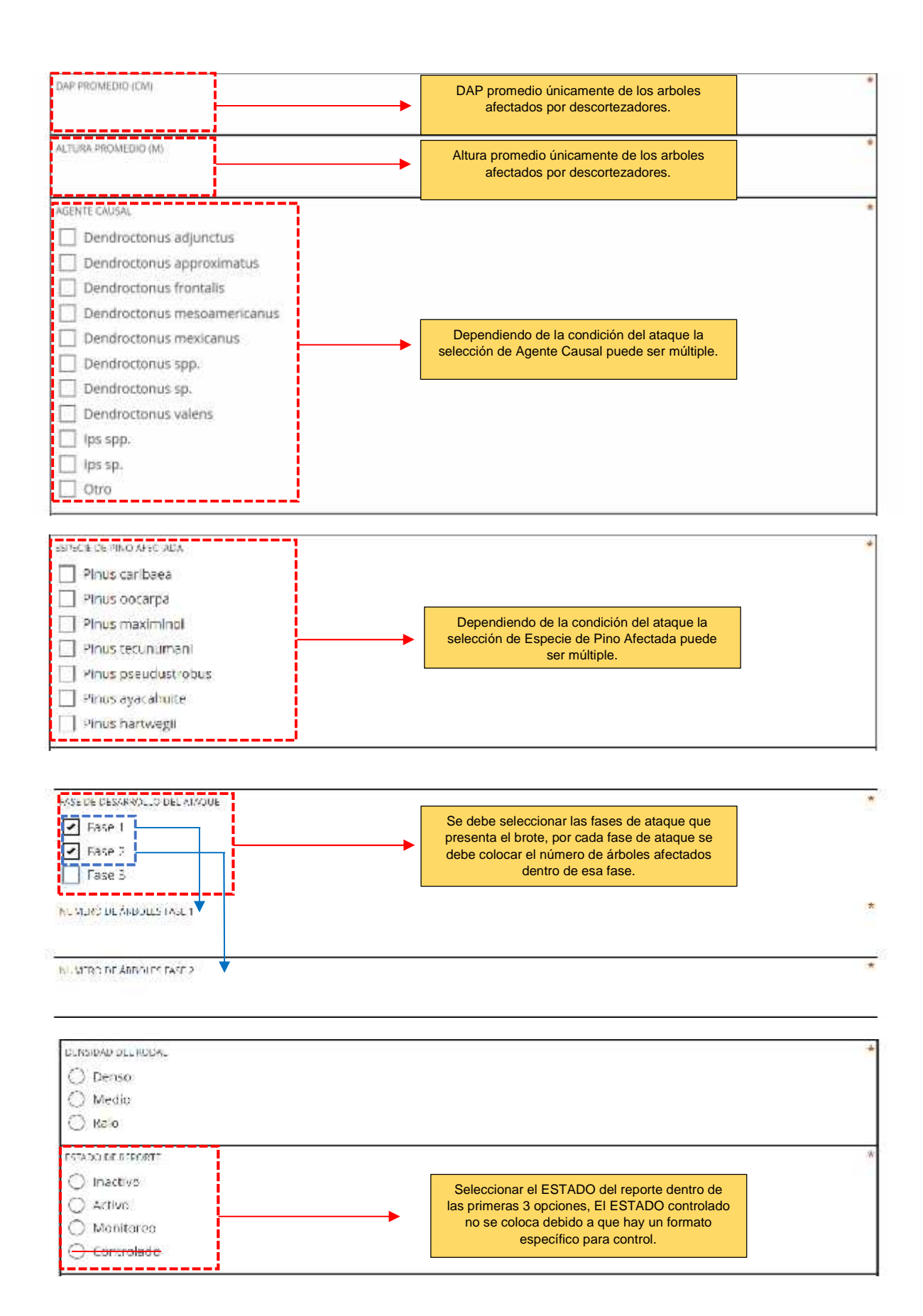

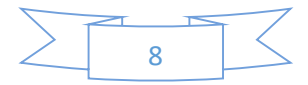

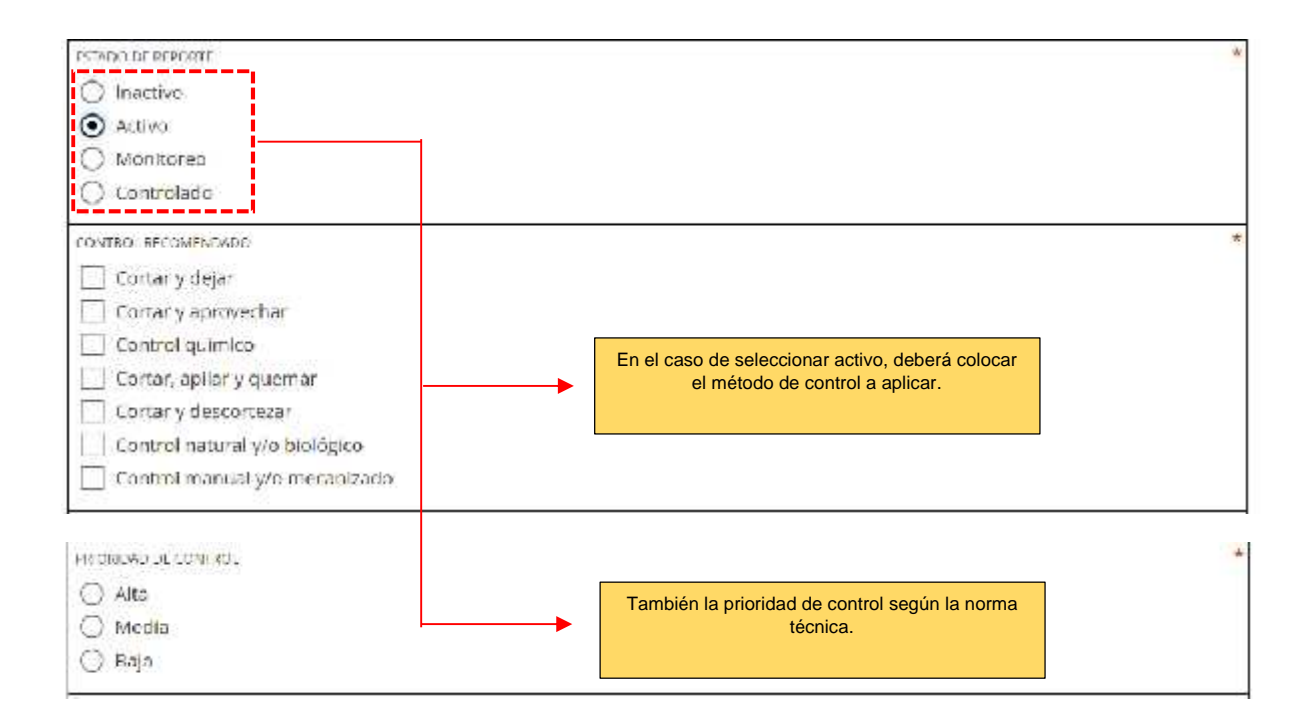

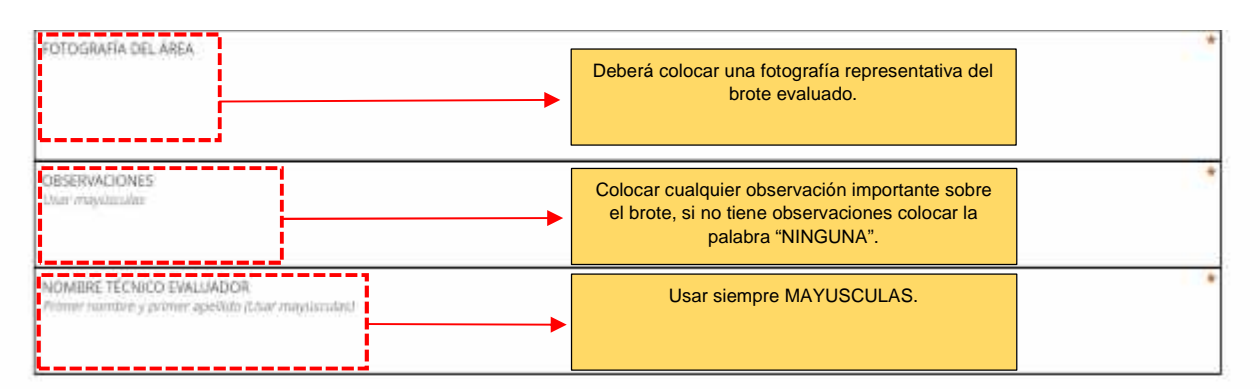

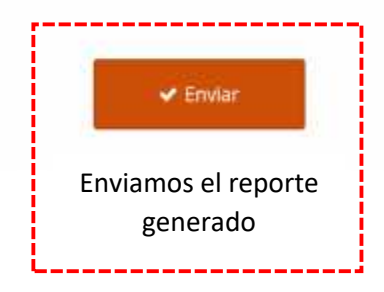

| Submission Successful   | 1     |
|-------------------------|-------|
| Your data was submitted |       |
|                         | CLOSE |

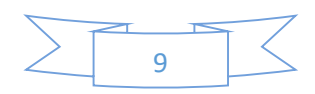

#### Procedimiento para llenar formulario de Control de Brote

#### Control de brote

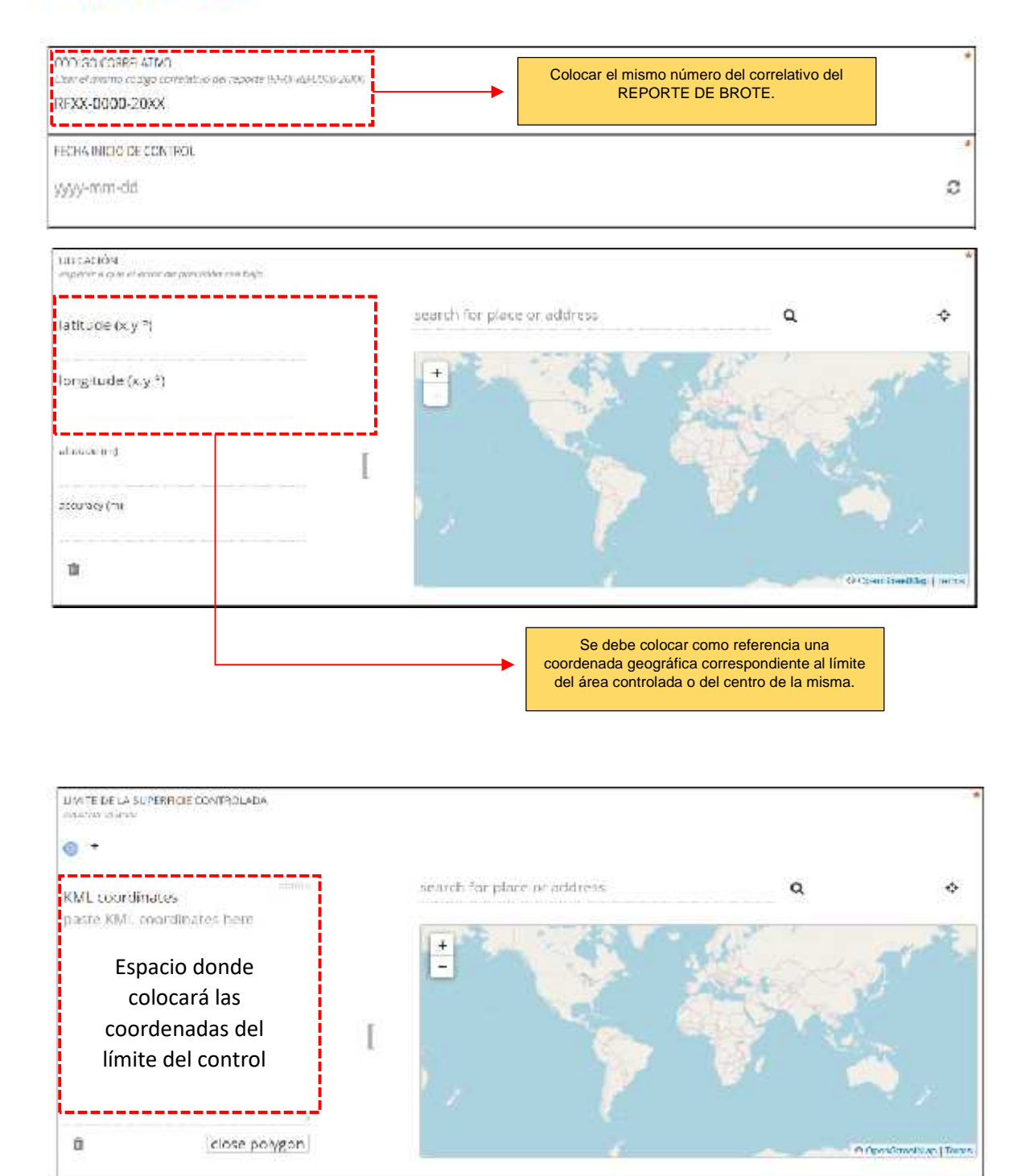

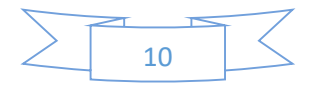

| CONTROL APERADO                                   |                                                | * |
|---------------------------------------------------|------------------------------------------------|---|
| 🔿 Cortar y dejar                                  |                                                |   |
| 🔿 Cortar y aprovechar                             |                                                |   |
| 🔿 Control qu'inico                                |                                                |   |
| 🔿 Cortar, apilar y quemar                         |                                                |   |
| 🔿 Cortar y descortezar                            |                                                |   |
| <ul> <li>Control manual y/o mecanizado</li> </ul> |                                                |   |
| <ul> <li>Control natural y/o biológico</li> </ul> |                                                |   |
| NUMBER OF ARTELLS AND DRIVE                       |                                                | 4 |
| 2                                                 | Para el cálculo de volumen se recomienda       |   |
| VOLDMEN APROXIMADO (M3)                           | calcular el volumen individual con el diámetro |   |
|                                                   | promedio y la altura promedio y luego          |   |
| ESTIMATINGC OF CONTROL                            | afectados.                                     | * |
| svyv mm dd                                        |                                                | C |
|                                                   |                                                |   |

\*Se detallan las ventanas más relevantes del formulario, las restantes son similares al formulario antes explicado.

• En el caso de llenar Reportes de Árbol Disperso su código llevara RAD en lugar de RB.

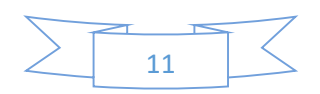